## e-Service Guide

# Inbound

## e-Subscription

Booking 確定時のメール送信先を追加する手順を記載します。 ※Loginが必要です。

#### ■Step1

| Cohodula                                                                                                    | Outbound Inhound                                                                                                    | Track & Trace                                                                                                    | Bonort Bete | o Subserintion                                                            |                        |
|----------------------------------------------------------------------------------------------------|----------------------------------------------------------------------------------------------------|----------------------------------------------------------------------------------------------------|-------------|---------------------------------------------------------------------------|------------------------|
| Schedule                                                                                                    | Outbound Inbound                                                                                                    | Irack & Irace                                                                                                    | Report Rate | e e-Subscription                                                          |                        |
| e-Service                                                                                                    | My Activity                                                                                                    |                                                                                                    |             | e-Subscription                                                            |                        |
|                                                                                                    | > My Activity                                                                                                    |                                                                                                    |             |                                                                           |                        |
|                                                                                                    | Bookings                                                                                                    |                                                                                                    |             |                                                                           | B/L Information        |
| Quick Link                                                                                                    | dit Request                                                                                                    | De-Subso                                                                                                    | criptionを   | を Click                                                                   | Surrendered B/L        |
| No Search Data.(Quick Link)                                                                                                    | - Booked                                                                                                    |                                                                                                    |             |                                                                           | Original B/L           |
|                                                                                                    | - Rejected                                                                                                    | 0                                                                                                    | - Rejected  | 0                                                                         | Sea Waybill            |
| Other Tools                                                                                                    | - Canceled                                                                                                    | 0                                                                                                    | - Draft     | 0                                                                         |                        |
| C. e Service Cuide                                                                                                    | Template                                                                                                    | 2                                                                                                    | Template    | 1                                                                         |                        |
| C Simple S/I                                                                                                    |                                                                                                    |                                                                                                    |             |                                                                           | 1                      |
| e-Service Notice                                                                                                    | > My Requests                                                                                                    |                                                                                                    |             |                                                                           |                        |
| C GUIDE                                                                                                    |                                                                                                    |                                                                                                    |             |                                                                           |                        |
| ∎Step2                                                                                                    |                                                                                                    |                                                                                                    |             |                                                                           |                        |
| 🚝 KAMBARA                                                                                                    | KISEN Co., Ltd. 🗉                                                                                                    | -Service                                                                                                    |             |                                                                           |                        |
| Schedule                                                                                                    | KISEN Co., Ltd.                                                                                                    | -Service<br>Track & Trace                                                                                                    | Report Rate | e-Subscription                                                            |                        |
| <b>Schedule</b><br>e-Subscription                                                                                                    | Outbound Inbound                                                                                                    | Track & Trace                                                                                                    | Report Rate | e-Subscription                                                            | - October              |
| E-Subscription                                                                                                    | Coutbound Inbound                                                                                                    | Track & Trace                                                                                                    | Report Rate | e-Subscription                                                            | <mark>cribeをCli</mark> |
| E-Subscription                                                                                                    | Coutbound Inbound<br>e-Subscriptic<br>Documentation<br>This setting is a default                                                                                                    | Service Track & Trace Track & Trace User Guide Vessel Report S t value and will be annied                                                                                                    | Report Rate | e-Subscription                                                            | cribeをCli              |
| E-Subscription<br>e-Subscription<br>quick Link<br>No Search Data. (Quick Link)                                                                                                    | Outbound       Inbound         e-Subscription         Documentation         This setting is a default         Booking Request II                                                                                                    | Service Track & Trace Incoments User Guide Vessel Report S t value and will be applied pland Notification                                                                                                    | Report Rate | e-Subscription                                                            | cribeをCli              |
| E-Subscription  Cuick Link  Other Tools  KAMBARA  Schedule  Cuick Link  Cuick Link  Cuick                                                                                                    | Outbound       Inbound         e-Subscription         Documentation         This setting is a default         Booking Request U                                                                                                    | Service Track & Trace In User Guide Vessel Report S It value and will be applied pload Notification                                                                                                    | Report Rate | e-Subscription                                                            | cribeをCli              |
| E-Subscription  Cuick Link  Other Tools  EREMISSION  Cuick Link  Cuick Link  Cuick Link  Cuick Link  Cuick Link  Cuick Link  Cuick Link  Cuick Link                                                                                                    | KISEN Co., Ltd. Control Control Contro | Track & Trace                                                                                                    | Report Rate | e-Subscription                                                            | cribeをCli              |
| E-Subscription  Cuick Link  Quick Link  Other Tools  Cuick Guide  Cuick St                                                                                                    | Outbound       Inbound         e-Subscription         Documentation         This setting is a defaul         Booking Request U         > Recipients List                                                                                                    | Service     Track & Trace     Track & Trace     User Guide     Vessel Report S     tvalue and will be applied pload Notification                                                                                                    | Report Rate | e-Subscription                                                            | cribeをCli              |
| E-Subscription  Cuick Link  Cuick Link  Cu                                                                                                    | Outbound       Inbound         Outbound       Inbound         e-Subscription         Documentation         This setting is a default         Booking Request U         Periptients List                                                                                                    | - Service Track & Trace In User Guide Vessel Report S It value and will be applied pload Notification e-mail Address                                                                                                    | Report Rate | e-Subscription                                                            | cribeをCli              |
| E-Subscription  Cuick Link  Quick Link  Quick Link  Cuick Link  Cu                                                                                                    | Outbound       Inbound         Outbound       Inbound         e-Subscription         Documentation         This setting is a default         Booking Request U         Recipients List         +         emailaddress@ts                                                                                                    | - Service Track & Trace Track & Trace UserGuide Vessel Report S It value and will be applied pload Notification e-mail Address suneishi.com                                                                                                    | Report Rate | e-Subscription ②Subs ing or g instruction. be C Unsubscribe  新規送信先名称      | cribeをCli              |
| E-Subscription  Cuick Link  Quick Link  Quick Link  Cuick Link  Cu                                                                                                    | Outbound       Inbound         Outbound       Inbound         e-Subscription         Documentation         This setting is a default         Booking Request U         Recipients List         +         emailaddress@ts                                                                                                    | - Service Track & Trace In User Guide Vessel Report S It value and will be applied pload Notification e-mail Address suneishi.com                                                                                                    | Report Rate | e-Subscription<br>②Subs<br>ing or 2 org instruction.<br>ae C Unsubscribe  | cribeをCli              |
| E-Subscription  Cuick Link  Cuick Link  Cu                                                                                                    | Outbound       Inbound         e-Subscription         Documentation         This setting is a default         Booking Request U         Recipients List         +         emailaddress@ts                                                                                                    | - Service Track & Trace In User Guide Vessel Report S It value and will be applied pload Notification e-mail Address suneishi.com                                                                                                    | Report Rate | e-Subscription<br>②Subs<br>ing or or or or instruction.<br>c Unsubscribe  | cribeをCli              |
| EXAMBARA<br>Schedule<br>C-Subscription<br>Cuick Link<br>No Search Data.(Quick Link)<br>Other Tools<br>Cuick Expression<br>Cuick Link<br>No Search Data.(Quick Link)<br>Cother Tools<br>Cuick Expression<br>Cuick Cuick<br>Cuick Expression<br>Cuick Cuick<br>Cuick Cuick<br>Cuick<br>Cuick Cuick<br>Cuick<br>Cuick | KISEN Co., Ltd.                                                                                                    | - Service  Track & Trace  I rack & Trace  UserGuide  Vessel Report S  t value and will be applied pload Notification  e-mail Address suneishi.com  (4)e-ma                                                                                                    | Report Rate | e-Subscription ②Subs ing or g instruction. De ①Unsubscribe                | cribeをCli<br>Name      |
| E-Subscription  Cuick Link  Cuick Link  Cuick Link  Cuick Link  Cuick Link  Cuick Link  Cuick Link  Cuick Link  Cuick Link  Cuick Link  Cuick Link  Cuick Link  Cuick Link  Cuick Link  Cuick Link  Cuick  Cuick  Cu                                                                                                    | KISEN Co., Ltd.                                                                                                    | - Service  Track & Trace  on User Guide  Vessel Report S  t value and will be applied pload Notification  e-mail Address suneishi.com  (4)e-mail                                                                                                    | Report Rate | e-Subscription ②Subs ing or 2 org instruction. ae ①Unsubscribe            | cribeをCli<br>Name      |
| Example Area         Schedule         e-Subscription         e-Subscription         Quick Link         Quick Link         No Search Data.(Quick Link)         Other Tools         e-Service Guide         Simple S/I         e-Service Notice         PC GUIDE                                                                                                    | KISEN Co., Ltd.                                                                                                    | - Service  Track & Trace  I user Guide  Vessel Report S  t value and will be applied pload Notification  e-mail Address suneishi.com                                                                                                    | Report Rate | e-Subscription<br>②Subs<br>ing or an instruction.<br>で Unsubscribe        | cribeをCli<br>Name      |
| Example Area         Schedule         e-Subscription         e-Subscription         Quick Link         Quick Link         No Search Data.(Quick Link)         Other Tools         e-Service Guide         simple S/I         e-Service Notice         PC GUIDE                                                                                                    | KISEN Co., Ltd.<br>Outbound Inbound<br>e-Subscriptio<br>Documentation<br>This setting is a defaul<br>Booking Request U<br>Peripients List<br>中一一<br>中回調調ddress@ts<br>分繰り返し実行                                                                                                    |                                                                                                    | Report Rate | e-Subscription<br>②Subs<br>ing or or org instruction.<br>De C Unsubscribe | cribeをCli<br>Name      |
| Example ARA         Schedule         e-Subscription         e-Subscription         Quick Link         Quick Link         No Search Data.(Quick Link)         Other Tools         e-Service Guide         Simple S/I         e-Service Notice         PC GUIDE                                                                                                    | KISEN Co., Ltd.<br>Outbound Inbound<br>e-Subscription<br>Documentation<br>This setting is a defaul<br>Booking Request U<br>Pecipients List<br>・ ・ ・ ・ ・ ・ ・ ・ ・ ・ ・ ・ ・ ・ ・ ・ ・ ・                                                                                                     | P-Service Track & Trace Intervice Intervice I | Report Rate | e-Subscription<br>②Subs<br>ing or ginstruction.<br>c Unsubscribe          | cribeをCli<br>Name      |

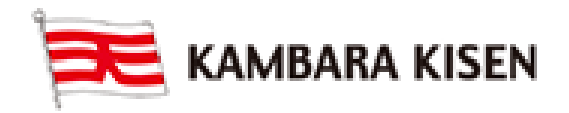

3

### e-Service Guide

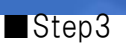

Inbound

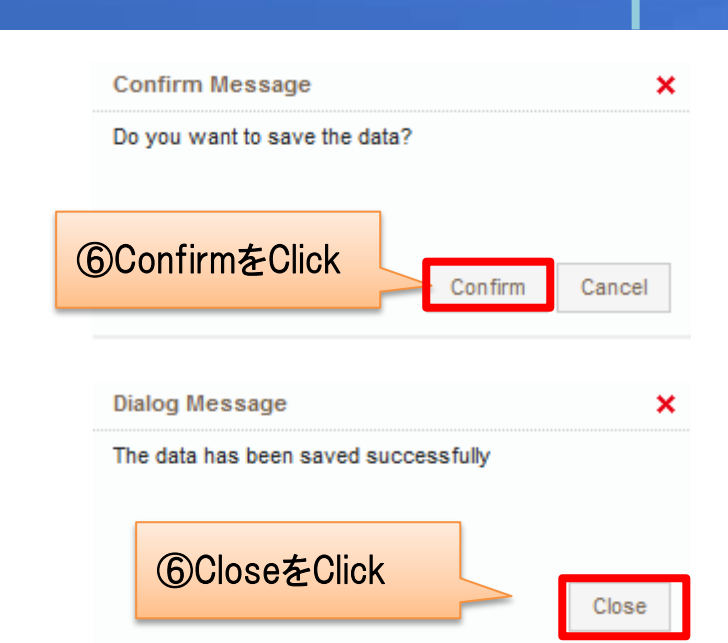

#### ■Step4

Outbound->Booking Request->e-Mail Notification でBooking RequestをSubmitする前に実行 ※注意: 追加通知先はBooking Request のSubmit前に毎回、指定が必要。

初期値でRecipients Listに登録されている全アドレスが選択されます。

e-Mail通知の送信が不要なアドレスのみ選択を解除してください。

- 度に指定できるアドレスは5件までです。6件以上は指定した場合エラーとなります。

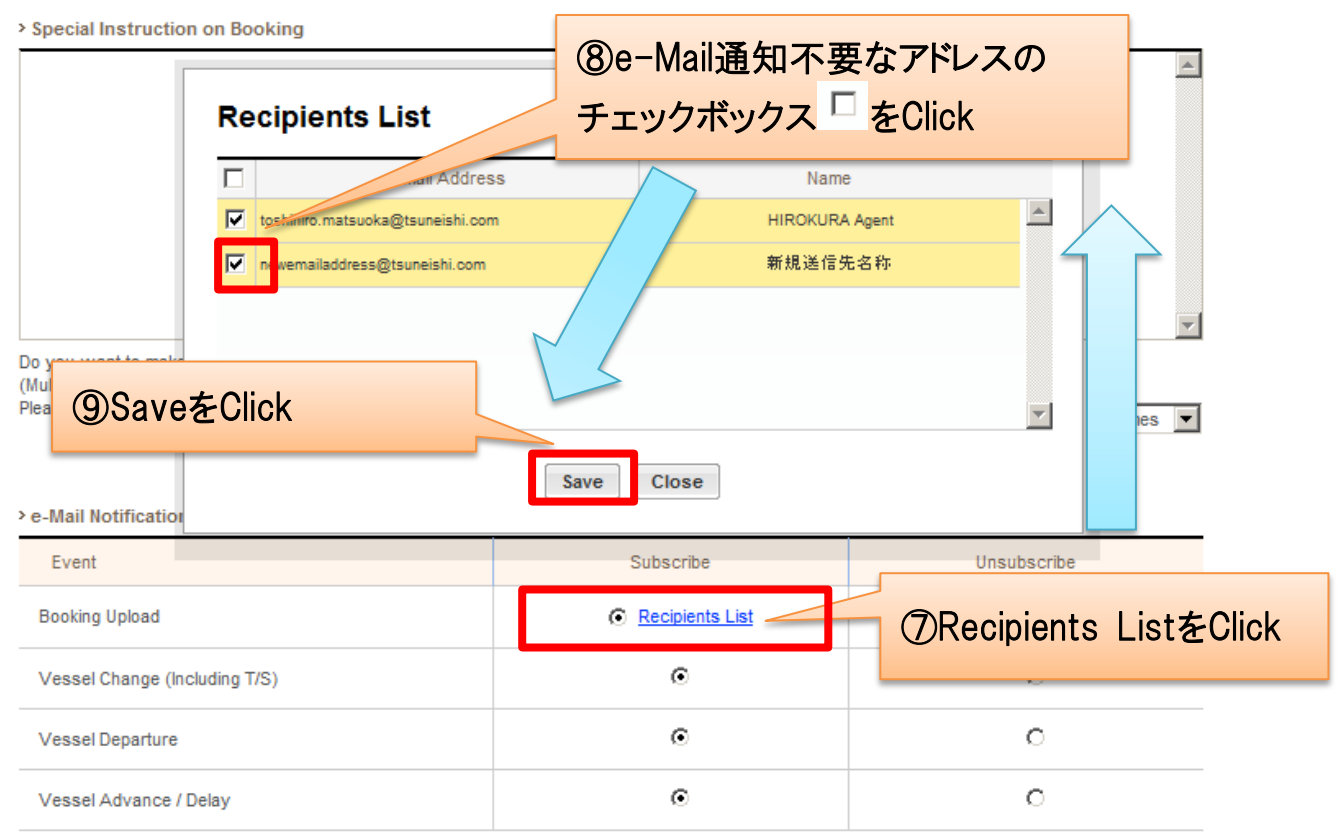

The email notification for the booking will be sent to you when the selected event occurs. (Change Default)

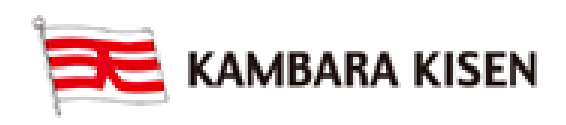